## **Operational Instructions for Website Development**

How to open your html files using the NotePad++ installed on your flash drive. The following instruction must be done every school night in the classroom. The computers are reset every night. At home do it once, if necessary.

## **To Access NotePad++ from Flash Drive**

- 1. Place cursor over icon for selected .html file.
- 2. Click on the right mouse button. A dropdown menu will open.
- 3. Click on Open With... another dropdown menu will open with a selection of applications to choose. If your copy of NotePad++ is included, click on it. It is normally not initially included. Therefore, do the following:
- 4. Click on Choose Program.... A dialog box will open listing the applications on the main disk of the computer you are using your copy of NotePad++ will not be included.
- 5. Click on the Browse... button. A dialog box will open showing the major folders on the computer. Locate and click on the Computer folder.
- 6. Locate your flash drive and select it. Your flash drive will open.
- 7. Search for the NotePad++ shortcut you created.
- 8. Double click on it. NotePad++ will open with your selected code file.

For the remainder of the present class period, whenever you right click on an .html file and select Open With..., your copy of NotePad++ should be available.